# Trådlös tangentbord och mus

# Langaton näppäimistö ja hiiri

Modell/Malli: KBS-2680RP

Nr/Nro: 38-1679

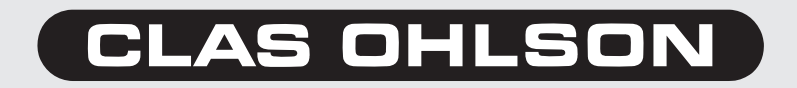

Läs igenom hela bruksanvisningen före användning och spar den sedan som referensmaterial. Vi reserverar oss för ev. text- och bildfel samt ändringar av tekniska data. Vid tekniska problem eller andra frågor kan Du kontakta oss (se adresserna på baksidan).

## 1. Beskrivning

- Trådlös överföring betyder mindre sladdar som ligger i vägen, och ger ökad valfrihet att ändra ställning/plats.
- Avancerade scrollfunktioner sparar tid.
- Stäng av eller aktivera strömsparläge.
- Öppna E-post-program med en knapptryckning.
- 8 programmerbara knappar för egna inställningar.
- Aktivera funktioner för Office program.
- 33 programmerbara multimedia-knappar för ljud och bild.
- · Öppna din startsida på Internet med en knapptryckning.
- Löstagbart handledsstöd, använd det för att vila handlederna när du inte skriver.

#### Mus

Din nya trådlösa optiska mus har en mängd användbara finesser:

- Ergonomisk utformning.
- Mottagaren kan placeras vid sidan av din arbetsyta för att ge bättre frihet när du arbetar. Musen har "scrollhjul" så att man kan rulla skärmbilden upp/ned och zooma in/ut i ett dokument.
- Musknapparna kan programmeras för att snabbt kunna starta dina favoritprogram.
- Kan användas på olika underlag, musmatta behövs inte.

## Tangentbord

- Det trådlösa tangentbordet har snabb-tangenter som är programmerbara och underlättar Internet-användning, ordbehandling och multimedia.
- Ergonomisk utformning med vinkelställda tangenter ger naturligare rörelser och skonar handleder och fingrar.

## 2. Förpackningen innehåller

- Trådlöst tangentbord (RFKB-26A)
- Mus (Office 8K)
- Mottagare/laddare (RX-9USBA)
- Cd-skiva med manual och programvara
- Alkaliska batterier (2 x 1,5 V)
- Laddningsbara batterier (4 x 1,2 V)
- Bruksanvisning

## 3. Anslutning och strömförsörjning

#### 3.1 Sätt i batterier och anslut den trådlösa mottagaren till en PC

- 1. Stäng av datorn.
- 2. Tag bort ev. anslutet tangentbord och mus.
- 3. Anslut mottagarens kabel till en USB-port på datorn.
- 4. Ställ mottagaren på minst 20 cm avstånd från andra elapparater som t.ex. dator, skärm, eller annan strålningskälla, för att få bästa mottagning.
- Sätt in medföljande alkaliska batterier (2x R6, 1,5 V), i det trådlösa tangentbordet, batteriluckan är placerad på undersidan. Tryck in fliken, ta bort locket och sätt in batterierna rätt, med plus (+) och minus (-) enligt märkning i batterifacket!
- 6. Sätt tillbaka locket.
- 7. Sätt in två av de medföljande laddningsbara batterierna (2x R6, 1,2 V) i den trådlösa musen, batteriluckan är placerad på undersidan. Tryck in fliken, ta bort locket och sätt in batterierna rätt, med plus (+) och minus (-) enligt märkning i batterifacket!
- 8. Sätt tillbaka locket.
- 9. Sätt i de två övriga laddningsbara batterierna (2x R6) i mottagaren/laddaren för att laddas upp dem som utbyte senare.

#### 3.2 Mottagaren tjänstgör också som laddare

**OBS!** De laddningsbara batterierna ska laddas upp innan användning, 4 st. medföljer så att du har alltid ett par att byta med.

Placera dina laddningsbara batterier som ska laddas i batterifacket enligt märkningen, lysdioden lyser rött när batterierna laddas, när lysdioden lyser svagt är laddningen klar (laddningen pågår endast när datorn är startad).

**OBS!** Mottagaren är endast avsedd för laddning av laddningsbara batterier den kräver inte batterier för att fungera utan batterifacket ska normalt vara tomt när ingen laddning pågår.

**Varning!** Ladda inte vanliga alkaliska batterier i mottagaren, de kan explodera eller börja läcka.

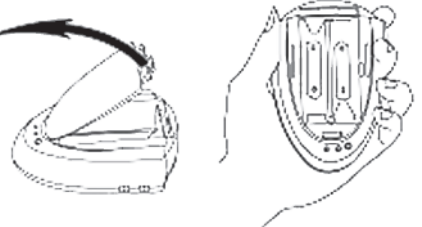

#### 3.3 Batterikontroll

Musens batterispänning kontrolleras på följande sätt:

Högerklicka på musikonen nere i aktivitetsfältet, och välj

Check RF Optical-Mouse Status, en stapel visar laddningsgrad.

#### 3.4 Batterisparfunktion

- Musen stängs automatiskt av efter att ha varit inaktiv 14 sekunder, för att spara ström.
- Musen återaktiveras genom att trycka på någon av musknapparna.

| RF-Mouse Status                |           |      |
|--------------------------------|-----------|------|
| RF-Mouse: PS/2 RF-Mouse        |           | Ţ    |
| RF-Mouse ID Connection Status: | Connected |      |
| RF-Mouse ID Code:              | 222       |      |
| Battery Status:                | 100%      |      |
| // // 1                        |           |      |
|                                | 0         | 100% |
| Mouse using battery pov        | ver.      |      |
|                                |           | ОК   |

## 4. Windows 98/Me/2000/XP installation

- 1. Sätt i batterier och anslut den trådlösa mottagaren till en PC.
- 2. Starta datorn.
- 3. Datorn hittar de nya enheterna och installerar automatiskt grundfunktionerna för tangentbord och mus.
- 4. Sätt in den bifogade cd-skivan i cd-läsaren och öppna "Utforskaren".
- 5. Dubbelklicka på Setup.exe för att installera programvaran för tilläggsfunktioner.
- 6. Installationen börjar. Klicka på **Next** på de följande dialogrutorna.

| Welcome          |                                                                                                    | Choose Components                                                                                                    | × |
|------------------|----------------------------------------------------------------------------------------------------|----------------------------------------------------------------------------------------------------|---|
|                  | Welcome to the Wireless Optical Desktop 7.64<br>Setup. This program will install Wireless Optical<br>Desktop 7.64 on your computer. | Vireless Optical Desktop 7.64 includes some selective<br>components tisted below. You can choose some components<br>that our want.<br>IF keyboard driver components |   |
|                  | It is strongly recommended that you exit all Windows programs<br>before running this Setup program.                                 | Mouse driver components                                                                                                    |   |
| $\mathbb{S}^{2}$ | Click Cancel to quit Setup and then close any programs you<br>have running. Click Next to continue with the Setup program.          |                                                                                                    |   |
|                  | WARNING: This program is protected by copyright law and<br>international treaties.                                                  | Click Next to continue.                                                                                                    |   |
|                  | <back next=""> Cancel</back>                                                                                                    | < Back Next > Cancel                                                                                                    |   |

- 7. Följ instruktionerna på skärmen tills installationen är klar, markera **Yes. I want to restart computer now**, klicka på **Finish** för att starta om datorn.
- 8. Installationen är helt klar när datorn har startat om. Programvaran kan öppnas från **Program\A4tech Hardware** eller från ikonen i aktivitetsfältet.

#### Ikoner för Tangentbord och mus i aktivitetsfältet efter installation:

**Obs!** När *Caps lock*, *Num Lock* eller *Scroll Lock* är aktiverade visas det endast med ikoner i "Aktivitetsfältet".

Här visas ikonerna från vänster:

- 1. Num Lock
- 2. Scroll Lock
- 3. Caps Lock
- 4. Inställningar för tangentbord
- 5. Inställningar för Office-knapp (på musen)
- 6. Inställningar för mus

#### Tips!

Om inte muspekaren är synlig på skärmen, efter uppstart första gången, kan du aktivera dialogrutor och byta alternativ i dessa med *Tabb* eller piltangenterna och bekräfta med *Enter*.

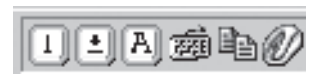

## 5. Inställning av kanal för trådlös överföring

Mottagaren har inställning för 2 olika kanaler (1 och 2), för respektive mus och tangentbord, för att minska störningar från trådlösa möss, tangentbord och dyl. i närheten.

- Omkopplaren för kanal 1 / 2 på tangentbordet är nära batteriluckan på undersidan, på musen skall batteriluckan öppnas för att byta kanal.
- Mottagaren skall ha samma inställning (1 eller 2) för mus och tangentbord, som inställningen på respektive mus och tangentbord (1 eller 2).

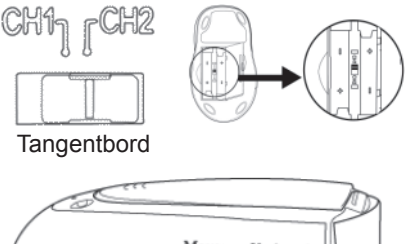

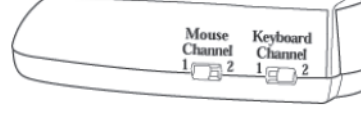

## 6. Unik ID kod

Varje tangentbord och mus är tilldelad en unik ID-kod och mottagaren tar bara emot signaler från ditt tangentbord och mus. Detta skall hindra signaler från andra trådlösa tangentbord och möss. Denna funktion kan stängas av, för att kunna använda andra trådlösa pekdon på din PC.

## 7. Inställning av musfunktioner

I rutan "Egenskaper för Mus" kan du skräddarsy många inställningar för musen som t.ex. knapptilldelning, scrollhjul och markörrörelser. Öppna inställningarna genom att dubbelklicka på musikonen i aktivitetsfältet. Inställningarna är uppdelade i 8 flikar som beskrivs här nedan.

#### **Buttons (knappflik)**

- Button Assignments (knapptilldelningar): Öppna rullgardinsmenyn och välj önskad funktion för varje knapp.
- **Double Click Speed** (dubbelklickshastighet): Ökar/minskar hastigheten vid dubbelklickning. Dubbelklicka på "Test" för att prova inställning.
- Button Configuration (knappinställning): Ställ in musen för manövrering med höger eller vänster hand. Grundinställningen för musknapp 1 och 2 kastas då om.

#### Pekare (markörflik)

- Här kan du ändra markörens visning.
- Klicka på rullgardinsmenyn vid "Schema" och välj den inställning som du vill ha. Tillgängliga markörer för varje schema visas i fönstret nedanför. Du kan se på ytterligare markörer och sedan skapa ditt eget schema genom att lagra det genom att trycka på knappen Verkställ och sedan OK.

| inskaper for Mus      | ×1.                                                                                  |      |
|-----------------------|--------------------------------------------------------------------------------------|------|
| luttons Pekare Motion | Wheel Maskinvara Office-Button Settings About                                        |      |
| Button Assignments    |                                                                                      |      |
|                       | 1. Main Button                                                                       |      |
|                       | 2. Right Button                                                                      |      |
| 5 /5                  | 2 0                                                                                  |      |
| (1) (4)               | J. Fan                                                                               |      |
|                       | 4.  Back (Alt+Left Arrow)                                                            |      |
|                       | 5. Forward (Alt+Right Arrow)                                                         |      |
| Double-Click Speed    |                                                                                      |      |
| , hu+                 | Test:                                                                                |      |
| ∑_ Slow —             | Fast Ca                                                                              |      |
| D. Han and Granting   | publicity.                                                                           |      |
| Sutton configuration  | Configure the buttons for left-hand or right-hand use                                |      |
| $\sim$                | Egenskaper för Mus                                                                   | Г    |
|                       | Hight-Handed     Buttons Pekare Motion Wheel Maskinvara Office-Button Settings About |      |
|                       | Calore                                                                               |      |
|                       |                                                                                      |      |
|                       |                                                                                      |      |
|                       | Spara som Ta bort                                                                    |      |
|                       | Annassa                                                                              |      |
|                       |                                                                                      |      |
|                       | Normal pekare                                                                        |      |
|                       | Hjälppekare                                                                          |      |
|                       | Arbetari bakorunden N 🕁                                                              |      |
|                       |                                                                                      |      |
|                       | Upptagen 🖉                                                                           |      |
|                       | Precisionspekare +                                                                   |      |
|                       | т 💌                                                                                  |      |
|                       | Aktivera pekarskugga Använd standard Bläddra                                         |      |
|                       |                                                                                      |      |
|                       |                                                                                      |      |
|                       | OK La Avbryt Ve                                                                      | kstä |

#### Motion (rörelseflik)

- **Cursor Speed** (markörhastighet): Med den ställer du in hur snabbt markören rör sig på skärmen.
- Snap To Button (återgångsknapp): Markera detta för att automatiskt få markören att gå till knappen för grundinställning i varje ny dialogruta eller fönster.
- **Sonar** (markering): Markera detta för att visa markören extra tydligt när du trycker på knappen *Ctrl*.
- Trails (spår efter markör): Markera detta för att visa markörens spår.

#### Wheel (flik för hjulens funktioner)

- Reverse scrolling direction, byt scroll-riktning.
- Välj scrollningsmetod: Scroll... lines a time, scrolla önskat antal linjer varje gång eller Scroll one page per scroll unit, scrolla en sida varje gång.
- **MS IntelliMouse compatible mode** markera denna ruta om du önskar att musen ska fungera som en MS IntelliMouse.

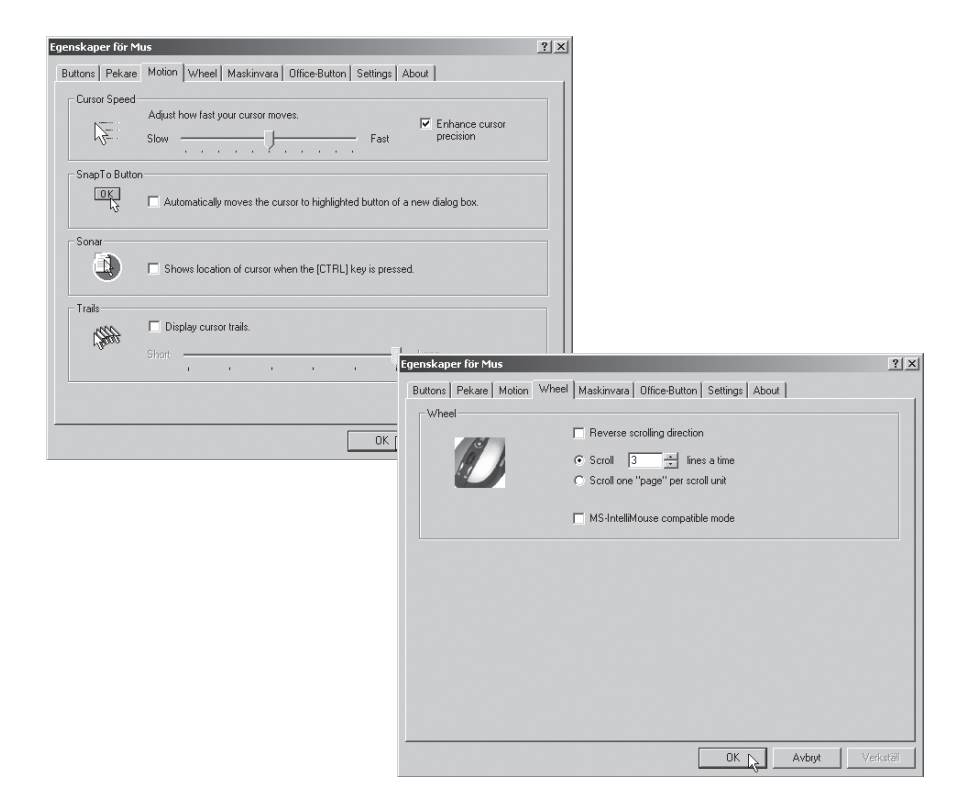

#### Maskinvara

- Här visas alla möss eller andra pekdon som är anslutna till datorn.
- Du kan felsöka eller kontrollera musens egenskaper.

#### Office-Button (snabbmeny-knappar)

- Här kan du välja vilka funktioner som ska användas i snabbmenyn.
- Markera önskade funktioner, tryck på knappen Verkställ och sedan OK.
- De markerade funktionerna visas i snabbmenyn när du trycker på **Office Switch**, klicka på önskad funktion.

Tryck på någon av funktionerna i snabbmenyn för tilldela snabbknapparna önskad funktion. Zoom +/-, Volym +/- etc.

| 0        | ⊂ Sw      | ap Office-Button | 10 🗖 1 | Minimize        |                 |
|----------|-----------|------------------|--------|-----------------|-----------------|
| 80       |           |                  | 11 🗖   | Prev.Document   | Next Document   |
| 1 0      | 8: Offic  | eJump            | 12 🔽 🌘 | 🛂 Page Down     | Page Up         |
| 1        |           |                  | 13 🗖 🕻 | Home            |                 |
|          | 6/7: 01   | fice-Button      | 14 🔽 • | -)+ Scroll Left | Scroll Right    |
|          |           |                  | 15 🔽 🤇 | 🔍 Zoom In       | Zoom Out        |
| 1 🗹 🗈 Co | ру        | Paste            | 16 🔲 ] | F± Font +       |                 |
| 2 🗖 🗙 De |           |                  | 17 🗖 🕯 | 📤 Eject CD      | Close CD        |
| 3 🗖 🐰 Сс |           |                  | 18 🕅 🛛 | ▶II Flay        |                 |
| 4 🔲 🗏 Se | elect all |                  | 19 🕅 🗌 | H Prev. Track   | Next Track      |
| 5 🗹 💁 De | elete     | Reply all        | 20 🔽 🛛 | t Volume +      | Volume-         |
| 6 🕅 😥 De |           |                  | 21 🗖 🖌 | 🖳 My Computer   | My Documents    |
| 7 🔽 🥨 De | elete     | Forward          | 22 🗖 ( | e ie            | Outlook Express |
| 8 🗖 🖺 Ne |           |                  | 23 🔽   | Word            | Excel           |
| 9 🗌 😂 0; | oen -     | Close            | 24     | 🖸 Outlook       |                 |

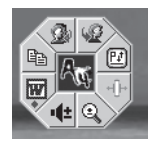

#### Settings (inställningsflik)

- Den tredje knappen (scrollhjul 3) kan tilldelas olika funktioner bl.a. Luckyjump under fliken **Buttons**.
- LuckyJump kombinerar vanligen använda kommandon i Windows-miljö i ett bekvämt rutnät och placerar dem direkt på skrivbordet. Rutan till vänster visar alla tillgängliga kommandon som du kan tilldela LuckyJump. Tryck på scrollhjulet för att visa menyrutan, klicka på önskad funktion.
- **NetJump**, här grupperar du vanligtvis använda kommandon när du websurfar, mailar etc.
- Du växlar kommando genom att välja ett nytt i listan till vänster, och klicka på den ikon i nätet som du vill byta ut.

#### Snabbkommandon i egen snabbmeny

**NetJump** kombinerar vanligen använda kommandon vid websurfing i ett bekvämt rutnät och placerar dem direkt under markören.

- 1. Öppna rutan "Egenskaper för Mus" och välj fliken Buttons.
- 2. Tilldela NetJump i gardinmenyn för den knapp du vill ha.
- 3. Klicka på OK för att stänga rutan "Egenskaper för Mus".
- 4. Klicka sen på tilldelad knapp för att öppna NetJump-nätet och utföra ditt kommando.

**LuckyJump** kombinerar vanligen använda kommandon i Windows-miljö i ett bekvämt rutnät och placerar dem direkt under markören.

- 1. Öppna rutan "Egenskaper för Mus" och välj fliken Buttons.
- 2. Tilldela LuckyJump i gardinmenyn för den knapp du vill ha.
- 3. Klicka på OK för att stänga rutan "Egenskaper för Mus".
- 4. Klicka sedan på tilldelad knapp för att öppna LuckyJump och utföra ditt kommando.

| Egenskaper för Mus                                                                                                    | × |
|----------------------------------------------------------------------------------------------------|---|
| Butons Pekare Motion Wheel Maskinvara Office-Buton Settings About Net/LuckyJump Settings Net/LuckyJump Settings Click a grid of the Net/LuckyJump to set it's command. Click a grid of the Net/LuckyJump to set it's command. |   |
| Exploring My Computer     Pesktop     Verdefined Command Menu     Cick 'New/Update'' to create (or update) a command menu.                                                                                                    |   |
| Options                                                                                                    |   |
|                                                                                                    |   |

## 9. Inställning av tangentbordets funktioner

I rutan "Egenskaper för Tangentbord" kan du skräddarsy många inställningar för tangentbordet som t.ex. repititionshastighet, snabbvalstangenter och visning i "Aktivitetsfältet". Öppna inställningarna genom att dubbelklicka på ikonen i aktivitetsfältet. Inställningarna är uppdelade i 6 flikar som beskrivs här nedan:

#### Hastighet

- Fördröjning
- Repetitionshastighet
- Blinkningshastighet

#### Maskinvara

- Här visas alla tangentbord, möss eller andra pekdon som är anslutna till datorn.
- Du kan felsöka eller kontrollera egenskaperna.

| Egenskaper för Tangentbord                                                   | ? ×  |
|------------------------------------------------------------------------------|------|
| Hastighet   Maskinvara   Hot Keys   Office Key   Options   On-Screen Display | _    |
| Tangentrepetition                                                            |      |
| Fördröjning:<br>Lång Kort                                                    |      |
| AA Repetitionshastighet:<br>Långsam Snabb                                    |      |
| Klicka här och håll ned en tangent för att testa repetitionshastigheten:     |      |
| Blinkningshastighet för markör                                               |      |
| Ingen Snabb                                                                  |      |
|                                                                              |      |
| OK Avbryt Verks                                                              | täll |

#### **Hot Keys**

- Hot Key: Visar aktuell tangentfuktion där pekaren placeras.
- Settings: Normalt är Custom markerad, då visas tangentens aktuella funktion när du klickar på den. Markera New för att välja en annan funktion för knappen där pekaren befinner sig.
- Select: Klicka här för att välja en egen funktion till aktuell tangent.
- **iKeyWorksOFFICE**: Växla mellan "vanlig" inställning eller Office funktioner på tangenterna (se "Office Key").
- Hot keys to Default Mode: Klicka här för att återgå till originalinställningarna för tangenterna.

#### **Office Key**

Aktivera Office-tangenten för att byta funktion på F-tangenterna:

F1: HjälpF7: RättstavningF2: NyttF8: ErsättF3: ÖppnaF9: Besvara mailF4: SparaF10: Besvara allaF5: ÅngraF11: FramåtF6: Gör omF12: Sänd mail

| /Keyworldff                          | ro<br>genskape    | r för Tangen              | tbord                    |                                   |
|--------------------------------------|-------------------|---------------------------|--------------------------|-----------------------------------|
|                                      | Hastighet         | Maskinvara                | Hot Keys Office K        | ey Options On-Screen Display      |
| Hot Key: New                         | 0                 | )                         |                          |                                   |
| © New                                | The<br>is to      | se function kej<br>ggled. | vs will be set to the of | fice function when the office key |
| Show the On-Screen Display           | F1:<br>F2:        | Help<br>New               | F7:<br>F8:               | Spelling Check<br>Replace         |
| KeyWorkSffice Hot Keys to Default Mo | F3:<br>F4:<br>F5: | Upen<br>Save<br>Undo      | F9:<br>F10<br>F11:       | Reply All<br>Forward              |
|                                      | F6:               | Redo                      | F12                      | Send Mail                         |
|                                      |                   |                           |                          |                                   |

#### Options

Markera i rutorna för önskad funktion och visning:

- Ctrl + Volume +/-: Ändra till Zoomfunktion i Office.
- · Back/Forward: Ändra till Föregående/Nästa dokument.
- Hide iKEYWorks icon: Markera för att stänga av visningen av iKEYWorks-ikonen.
- Show icon when "Caps Lock" is toggled: Markera för att visa ikonen för Caps Lock.
- Show icon when "Num Lock" is toggled: Markera för att visa ikonen för Num Lock.
- Show icon when "Scroll Lock" is toggled: Markera för att visa ikonen för Scroll Lock.

#### **On Screen Display**

· Här kan du ändra inställningar för visningen av snabbmenyn.

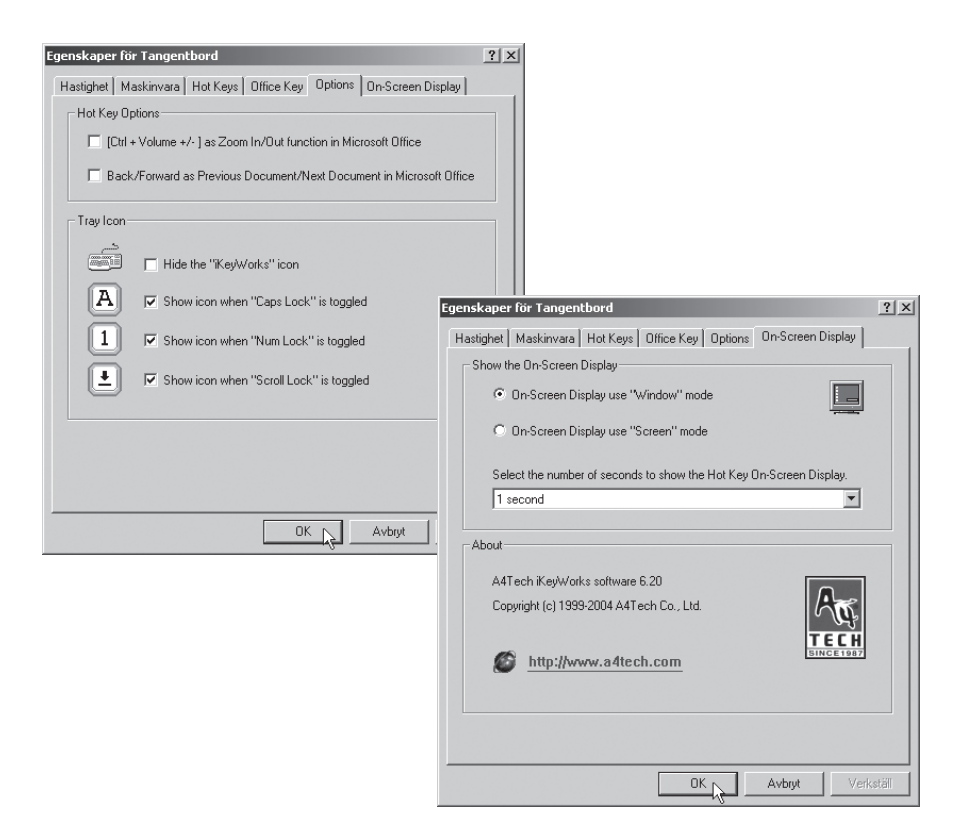

## 10. Specifikationer

Systemkrav: Windows ME, XP eller 2000 med USB-anslutning Radiofrekvenser: Tangentbord 26,995 och 27,195 Mhz Mus 27,045 och 27,145 Mhz Lue käyttöohje huolellisesti ennen käyttöä ja säilytä se vastaisuuden varalle. Teknisten ongelmien ilmetessä ota meihin yhteyttä (tiedot takasivulla). Emme vastaa mahdollisista teksti- tai kuvavirheistä, emme myöskään teknisten tietojen muutoksista.

## 1. Kuvaus

- Langattoman tiedonsiirron ansiosta vähemmän johtoja ja enemmän liikkumavaraa.
- Kätevä rullatoiminto säästää aikaa.
- Virransäästötila.
- · Sähköpostiohjelman avaaminen yhdellä napinpainalluksella.
- 8 ohjelmoitavaa painiketta omia asetuksia varten.
- Edistykselliset toiminnot Office-ohjelmaan.
- 33 ohjelmoitavaa multimediapainiketta äänelle ja kuvalle.
- Internetin aloitussivun avaaminen yhdellä napinpainalluksella.
- Irrotettava rannetuki.

#### Hiiri

Langattomassa optisessa hiiressä on useita käytännöllisiä toimintoja:

- Ergonominen muotoilu.
- Voit asettaa vastaanottimen työtasosi viereen, mikä lisää työskentelyvapautta. Hiiressä on rullanäppäin, jolla rullataan ruudulla ylös- ja alaspäin sekä loitonnetaan/lähennetään tiedostoa.
- Hiiren painikkeet voidaan ohjelmoida avaamaan suosikkiohjelmasi.
- Hiirtä voidaan käyttää eri alustoilla, hiirimattoa ei tarvita.

#### Näppäimistö

- Langattomassa näppäimistössä on ohjelmoitavat pikanäppäimet, jotka helpottavat Internetin käyttöä, tekstinkäsittelyä ja multimedian käyttöä.
- Ergonomisesti muotoillut näppäimet takaavat luonnollisen työskentelyasennon ja säästävät ranteita ja sormia.

### 2. Pakkauksen sisältö

- Langaton näppäimistö (RFKB-26A)
- Hiiri (Office 8K)
- Vastaanotin/laturi (RX-9USBA)
- Ohjelmistolevy, jolla käyttöohjeet
- Alkaliparistot (2 x 1,5 V)
- Ladattavat paristot (4 x 1,2 V)
- Käyttöohje

## 3. Liittäminen ja virransyöttö

# 3.1 Paristojen asettaminen ja langattoman vastaanottimen liittäminen tietokoneeseen

- 1. Sammuta tietokone.
- 2. Irrota liitetty näppäimistö ja hiiri.
- 3. Liitä vastaanottimen kaapeli tietokoneen vapaaseen USB-porttiin.
- Parhaan vastaanoton saavuttamiseksi vastaanottimen etäisyyden muihin sähkölaitteisiin, kuten tietokoneeseen, näyttöön tai muihin säteilylähteisiin tulee olla vähintään 20 cm.
- Aseta pakkauksen alkaliparistot (2 x R6, 1,5 V) langattomaan näppäimistöön. Paristolokero on näppäimistön alapuolella. Paina kielekettä, irrota kansi ja aseta paristot lokeroon napaisuusmerkintöjen mukaisesti!
- 6. Laita kansi takaisin paikalleen.
- Aseta mukana tulevat ladattavat akkuparistot (2 x R6, 1,2 V) hiireen. Paristoluukku on hiiren alapuolella. Paina kielekettä, irrota kansi ja aseta paristot lokeroon napaisuusmerkintöjen mukaisesti!
- 8. Laita kansi takaisin paikalleen.
- 9. Aseta toiset kaksi ladattavaa akkuparistoa (2 x R6) vastaanottimeen/laturiin odottamaan pariston vaihtoa.

#### 3.2 Vastaanottimen käyttö laturina

**HUOM!** Ladattavat paristot on ladattava ennen käyttöä. Pakkauksessa on neljä ladattavaa paristoa, joten sinulla on aina kaksi varaparistoa.

Aseta akkuparistot paristolokeroon napaisuusmerkintöjen mukaisesti. Punainen led-valo palaa latauksen aikana. Kun led-valo palaa heikommin, lataus on valmis (akkuparistot latautuvat ainoastaan tietokoneen ollessa päällä).

**HUOM!** Vastaanotin on tarkoitettu ainoastaan ladattavien akkuparistojen lataukseen. Se ei vaadi paristoja toimiakseen, ja paristoluukun tulee olla tyhjä, kun lataus ei ole käynnissä.

Varoitus! Älä lataa tavallisia alkaliparistoja vastaanottimessa, ne saattavat vuotaa tai räjähtää.

#### 3.3 Paristot

Hiiren paristojen varaustaso tarkistetaan seuraavasti:

Napsauta tehtäväpalkin hiiren kuvaketta hiiren oikealla painikkeella ja valitse

Check RF Optical-Mouse Status. Palkki osoittaa varaustason.

#### 3.4 Paristojen säästötoiminto

- Hiiri sammuu automaattisesti, kun se on ollut käyttämättä 14 sekuntia.
- Hiiri aktivoituu, kun jotakin sen painikkeista painetaan.

| RF-Mouse Status                |           |          |
|--------------------------------|-----------|----------|
| RF-Mouse: PS/2 RF-Mouse        |           | <b>V</b> |
| RF-Mouse ID Connection Status: | Connected |          |
| RF-Mouse ID Code:              | 222       |          |
| Battery Status:                | 100%      |          |
| // // 〕                        |           |          |
|                                | 0         | 100%     |
| Mouse using battery pov        | ver.      | <b>-</b> |
|                                |           | ОК       |

## 4. Asennus: Windows 98/Me/2000/XP

- 1. Aseta paristot ja liitä langaton vastaanotin tietokoneeseen.
- 2. Käynnistä tietokone.
- Tietokone löytää uudet laitteet ja asentaa näppäimistön ja hiiren perustoiminnot automaattisesti.
- 4. Aseta pakkauksen CD-levy CD-asemaan ja avaa "Resurssienhallinta".
- 5. Asenna ohjelmiston lisäominaisuudet napsauttamalla Setup.exe.
- 6. Asennus alkaa. Napsauta seuraavissa valintaikkunoissa Next.

| Welcome      |                                                                                                    | × | Choose Components |                                                                                                    | × |
|--------------|----------------------------------------------------------------------------------------------------|---|-------------------|----------------------------------------------------------------------------------------------------|---|
|              | Welcome to the Wieless Optical Desktop 7.64<br>Setup. This program will install Wieless Optical<br>Desktop 7.64 on your computer. |   |                   | Wireless Optical Desktop 7.64 includes some selective<br>components listed below. You can choose some components<br>that you want. |   |
|              | It is strongly recommended that you exit all Windows programs<br>before running this Setup program.                               |   |                   | V Mouse driver components                                                                                                    |   |
| $\mathbf{N}$ | Click Cancel to quit Setup and then close any programs you<br>have running. Click Next to continue with the Setup program.        |   |                   |                                                                                                    |   |
|              | WARNING: This program is protected by copyright law and<br>international treaties.                                                |   |                   | Click Next to continue.                                                                                                    |   |
|              | < Back Next > Cancel                                                                                                    |   |                   | < Back Next > Cancel                                                                                                    |   |

- Noudata näytön ohjeita, kunnes asennus on valmis. Valitse Yes. I want to restart computer now. Napsauta Finish käynnistääksesi tietokoneen uudelleen.
- 8. Asennus on valmis, kun tietokone on käynnistynyt uudelleen. Ohjelma voidaan avata kohdasta **Program\A4tech Hardware** tai tehtäväpalkin kuvakkeesta.

#### Tehtäväpalkin näppäimistön ja hiiren kuvakkeet asennuksen jälkeen:

**Huom!** Kun *Caps lock*, *Num Lock* tai *Scroll Lock* on aktivoituna, ne näkyvät ainoastaan tehtäväpalkin kuvakkeina.

Kuvakkeet vasemmalta lukien:

- 1. Num Lock
- 2. Scroll Lock
- 3. Caps Lock
- 4. Näppäimistön asetukset
- 5. Office-painikkeen asetukset (hiiressä)
- 6. Hiiren asetukset

#### Vihje!

Mikäli osoitin ei näy näytöllä ensimmäisen käynnistyskerran jälkeen, voit aktivoida valintaikkunat ja muuttaa niiden asetuksia painikkeilla *Tab* tai nuolinäppäimillä. Vahvista valinnat painamalla *Enter*.

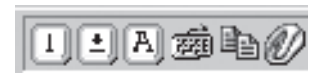

## 5. Langattoman tiedonsiirron kanavan asetus

Vastaanottimessa on asetukset kahdelle kanavalle (1 ja 2) häiriöiden vähentämiseksi lähellä olevista hiiristä, näppäimistöistä ym.

- Näppäimistön kanavanvalitsin on paristolokeron vieressä, hiiren valitsin on paristolokerossa (katso kuvaa).
- Vastaanottimessa ja hiiressä/ näppäimistössä (1 tai 2) on oltava sama asetus.

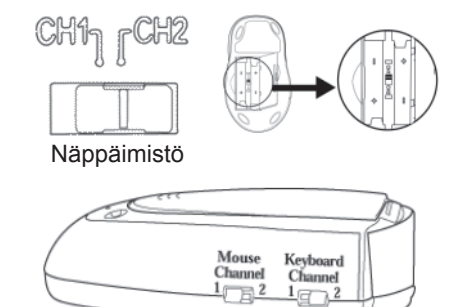

## 6. Oma ID-koodi

Jokaisella hiirellä ja näppäimistöllä on oma ID-koodinsa ja vastaanotin ottaa signaaleja vastaan ainoastaan sinun hiirestäsi ja näppäimistöstäsi. Näin estetään muista langattomista hiiristä ja näppäimistöistä aiheutuvat häiriöt.

Tämä toiminto voidaan sammuttaa, jolloin koneellasi voidaan käyttää muita vastaavia langattomia laitteita.

## 7. Hiiren toimintojen asetus

Kohdassa "Hiiren ominaisuudet" voit räätälöidä hiireesi eri asetuksia esim. painikkeille, rullanäppäimelle ja osoittimen liikkeille. Avaa asetukset kaksoisnapsauttamalla tehtäväpalkin hiirikuvaketta. Asetukset on jaettu 8 välilehteen:

#### **Buttons (painikkeet)**

- **Button Assignments** (painikkeiden toiminnot): Avaa alasvetovalikko ja valitse painikkeille haluamasi toiminto.
- **Double Click Speed** (Kaksoisnapsautuksen nopeus): Lisää/vähennä kaksoisnapsautuksen nopeutta. Kaksoisnapsauta "Test" kokeillaksesi asetusta.
- **Button Configuration** (Painikeasetukset): Säädä hiiri oikealle tai vasemmalle kädelle. Painikkeiden 1 ja 2 perusasetukset vaihtuvat nyt päittäin.

#### Osoitin (Nuoli)

- Tässä voit muuttaa osoittimen ulkoasua.
- Avaa alasvetovalikko "Valikoima" napsauttamalla nuolipainiketta ja valitse haluamasi asetus. Valikoimaan kuuluvat osoittimet näkyvät alla olevassa luettelossa. Voit myös selailla muita osoittimia ja luoda haluamasi valikoiman. Valikoiman voit ottaa käyttöön napsauttamalla painiketta Käytä. Hyväksy napsauttamalla OK.

| inaisuudet: Hiiri           |                                                                 | <u>? ×</u>                                                           |                     |
|-----------------------------|-----------------------------------------------------------------|----------------------------------------------------------------------|---------------------|
| Buttons Osoittimet Motion V | /heel Laitteisto Office-Button Settings                         | About                                                                |                     |
| Button Assignments          | Main Button     Right Button     Pan     Back (Alti-Left Arrow) | ×<br>×<br>×<br>×                                                     |                     |
| Double-Click Speed          | 5. Forward (Alt+Hight Arrow)                                    |                                                                      |                     |
| √12 <sup>**</sup> Slow —    |                                                                 | Fast                                                                 |                     |
| Button configuration Con    | figure the buttons for left-hand or right-hand<br>Right-Handed  | use.<br>Ominaisuudet: Hiiri<br>Dutuna Ossittimet Mation Mikeal Laitt | ?                   |
|                             | OK                                                              | Valikoima<br>Windows oletus (järjestelmämalli)<br>Tallenna nimellä   |                     |
|                             |                                                                 | Mukauta:                                                             |                     |
|                             |                                                                 | Normaali valinta                                                     | ▶ =                 |
|                             |                                                                 | Ohjeen valinta                                                       |                     |
|                             |                                                                 | Työskennellään taustalla                                             |                     |
|                             |                                                                 | Varattu                                                              | X                   |
|                             |                                                                 | Tarkka valinta                                                       | +                   |
|                             |                                                                 | Dta osoittimen varjo käyttöön                                        | äytä oletusta Selaa |
|                             |                                                                 |                                                                      | OK Peruuta Käytä    |

#### Motion (Liike)

- Cursor Speed (Osoittimen liikkumisnopeus): Säädä osoittimen nopeus näytöllä.
- Snap To Button (Oletuspainikkeeseen siirtäminen): Valitse tämä, niin osoitin siirtyy automaattisesti oletuskomentopainikkeen kohdalle uuden ikkunan avautuessa.
- **Sonar** (Korostus): Valitse tämä, niin osoitin näkyy erityisen selvästi *Ctrl*painiketta painettaessa.
- Trails (Osoittimen jälki). Valitse osoittimen jättämä jälki näytöllä.

#### Wheel (Rullanäppäimen toiminnot)

- Reverse scrolling direction, vaihda vierityksen suuntaa.
- Valitse vieritystapa: Scroll... lines a time, vieritä haluttu määrä rivejä jokaisella kerralla, tai Scroll one page per scroll unit, vieritä yksi sivu jokaisella kerralla.
- **MS IntelliMouse compatible mode** merkitse tämä ruutu, mikäli haluat, että hiiri toimii kuten ns. MS IntelliMouse -hiiri.

| Ominaisuudet: Hiiri |                                                        | 3                           | ×                                                                                                    |               |
|---------------------|--------------------------------------------------------|-----------------------------|----------------------------------------------------------------------------------------------------|---------------|
| Buttons Osoittimet  | Motion Wheel Laitteisto Office-Button Settings         | About                       |                                                                                                    |               |
| Cursor Speed A      | djust how fast your cursor moves.                      | Enhance cursor precision    |                                                                                                    |               |
| SnapTo Button       | Automatically moves the cursor to highlighted button o | a new dialog box.           |                                                                                                    |               |
| Sonar               | Shows location of cursor when the [CTRL] key is pres   | ved.                        |                                                                                                    |               |
| Trails              |                                                        |                             |                                                                                                    |               |
| 1556                | Display cursor trails.                                 | Ominaisuudet: Hiiri         |                                                                                                    | ? ×           |
|                     |                                                        | Butons   Osoitimet   Motion | heel Laiteisto Office-Button Settings (About<br>Reverse scrolling direction<br>© Scroll 3 inres a time<br>© Scroll one "page" per scroll unit<br>MS-IntelliMouse competible mode | <u>x</u>      |
|                     |                                                        |                             | OK                                                                                                    | Peruuta Käytä |

#### Laitteisto

- Tässä näkyvät kaikki hiiret ja muut vastaavat tietokoneeseen liitetyt työkalut.
- Voit tehdä vianmäärityksen tai tarkistaa hiiren muita ominaisuuksia.

#### **Office-Button (Pikavalintapainikkeet)**

- Tässä välilehdessä voit valita pikavalikon toiminnot.
- Valitse halutut toiminnot, napsauta painiketta Käytä. Lopeta napsauttamalla OK.
- Valitut toiminnot näkyvät pikavalikossa, kun painat **Office Switch**, napsauta haluttua toimintoa.

Anna pikapainikkeille haluttu toiminto painamalla jotakin pikavalikon toiminnoista. Zoom +/-, Volume +/- jne.

| 0              | 🔲 Swap Office-Button |             | Minimize                | Restore         |
|----------------|----------------------|-------------|-------------------------|-----------------|
|                |                      |             | Prev.Document           | Next Document   |
|                | 8: OfficeJump        |             | Page Down               | Page Up         |
|                | 6/7: Office-Button   | 14 모 관      | j nome<br>• Scroll Left | Scroll Bight    |
|                |                      | 15 🔽 🏵      | Zoom In                 | Zoom Out        |
| 1 🔽 🖻 în Copy  | Paste                | 16 <b>F</b> | Font +                  | Font -          |
|                |                      | 17 🗖 📥      | Eject CD                |                 |
| Cut            | Paste                | 18 🗖 🕨      | Play                    |                 |
| 🔲 🔳 Select a   | all Сору             | 19 🗖 🔫      | Prev. Track             | Next Track      |
| i 🔽 🧟 Delete   | Reply all            | 20 🔽 📢      | Volume +                | Volume-         |
| i 🔲 🔯 Delete - |                      | 21 🗖 🖳      | My Computer             | My Documents    |
| 🔽 🥨 Delete     | Forward              | 22 🗖 🙋      | ΙE                      | Outlook Express |
| B 🔲 🖺 New      | Open                 | 23 🔽 👿      | Word                    | Excel           |
| 8 🗖 🖻 Open -   | Close                | 24 🗖 🖸      | Outlook                 |                 |

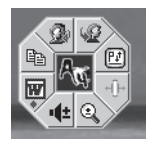

#### Settings (Säädöt)

- Kolmannelle painikkeelle (rullapainike 3) voidaan antaa eri toimintoja, esim. Luckyjump kohdasta Painikkeet.
- LuckyJump yhdistää tavallisesti käytettyjä käskyjä Windows-ympäristössä mukavaan ruudukkoon ja sijoittaa ne suoraan osoittimen alle. Vasemmalla olevassa ruudussa näkyy käskyt, joita voidaan liittää LuckyJumpiin. Paina rullapainiketta nähdäksesi valikkoruudun, ja napsauta haluttua toimintoa.
- NetJump. Tähän valitaan verkkoselailuun, sähköpostiin ym. tavallisesti liittyviä käskyjä.
- Vaihda käskyjen välillä valitsemalla uusi vasemmalla olevasta listasta, ja napsauttamalla verkosta kuvaketta, joka halutaan vaihtaa.

#### Pikakomennot omassa pikavalikossa

**NetJump** kokoaa verkkoselailussa tavallisesti käytetyt komennot kuvakeryhmäksi ja sijoittaa ne osoittimen alapuolelle.

- 1. Avaa "Hiiren ominaisuudet" ja valitse välilehti Buttons.
- 2. Valitse NetJumpille alasvetovalikosta haluamasi painike.
- 3. Sulje "Hiiren ominaisuudet" painamalla OK.
- 4. Napsauta seuraavaksi valittua painiketta, NetJump avautuu ja painikkeen toiminto toteutuu.

LuckyJump yhdistää tavallisesti käytettyjä käskyjä Windows-ympäristössä mukavaan ruudukkoon ja sijoittaa ne suoran osoittimen alle.

- 1. Avaa "Hiiren ominaisuudet" ja valitse välilehti Buttons.
- 2. Valitse LuckyJumpille alasvetovalikosta haluamasi painike.
- 3. Sulje "Hiiren ominaisuudet" painamalla OK.
- 4. Napsauta seuraavaksi valittua painiketta, LuckyJump avautuu ja painikkeen toiminto toteutuu.

| Ominaisuudet: Hiiri                                                                                                    | ? × |
|----------------------------------------------------------------------------------------------------|-----|
| Buttons Osoittimet Motion Wheel Laitteisto Office-Button Settings About                                                              |     |
| Net/LuckyJump Setting:                                                                                                    |     |
| A Exploring My Computer 한국 A X<br>Desktop Netlump LuckyJump                                                                          |     |
| Use-defined Command Menu  Cick "New/Update" to create (or update) a command menu.  New/Update" to create (or update) a command menu. |     |
|                                                                                                    |     |
| Options Options Hide "OfficeWorks" Icon Hide "OfficeButton" Icon                                                                     |     |
| OK Peruuta Käyt                                                                                                    | ä   |

## 9. Näppäimistön toimintojen asettaminen

Kohdassa "Näppäimistön ominaisuudet" voit räätälöidä näppäimistöösi eri asetuksia esim toistonopeus, pikavalintapainikkeet ja tehtäväpalkin kuvakkeet. Avaa asetukset kaksoisnapsauttamalla tehtäväpalkin kuvaketta. Asetukset on jaettu 6 välilehteen:

#### Nopeus

- Toistoviive
- Toistonopeus
- · Vilkkumisnopeus

#### Laitteisto

- Tässä näkyvät kaikki näppäimistöt, hiiret ja muut vastaavat tietokoneeseen liitetyt laitteet.
- Voit tehdä vianmäärityksen tai tarkistaa ominaisuuksia.

| Ominaisuudet: Näppäimistö                                       | <u> </u> |
|-----------------------------------------------------------------|----------|
| Nopeus Laitteisto Hot Keys Office Key Options On-Screen Display |          |
| Merkkien toisto                                                 |          |
| Toistoviive:<br>Pitkä Lyhyt                                     |          |
| Anti-       Toistonopeus:         Hidas                         |          |
|                                                                 |          |
| Ei vilku                                                        |          |
| OK Peruuta Käytä                                                |          |

#### **Hot Keys**

- Hot Key: Näyttää osoittimen kohdalla olevan näppäimen toiminnon.
- Settings: Normaalisti valittuna on Custom, jolloin näppäinten toiminto näytetään, kun niitä napsautetaan. Paina New, kun haluat valita osoittimen kohdalla olevalle näppäimelle jonkin muun toiminnon.
- Select: Napsauta kun haluat valita näppäimelle toiminnon.
- **iKeyWorksOFFICE**: Valitse tavalliset asetukset tai Office-toiminnot (Katso kohdasta Office Key).
- Hot keys to Default Mode: Palaa näppäinten alkuperäisasetuksiin.

#### **Office Key**

Aktivoi Office-painike, kun haluat vaihtaa F-näppäinten toimintoja:

- F1: Ohje
- F2: Uusi
- F3: Avaa
- F4: Tallenna
- F5: Peruuta
- F6: Tee uudestaan

- F7: Oikeinkirjoitus
- F8: Korvaa
- F9: Vastaa sähköpostiin
- F10: Vastaa kaikille
- F11: Eteenpäin
- F12: Lähetä sähköposti

| Ominaisuudet: Näppäimistö                                       | ? >            | ×                              |                   |                                  |      |
|-----------------------------------------------------------------|----------------|--------------------------------|-------------------|----------------------------------|------|
| Nopeus Laitteisto Hot Keys Office Key Options On-Screen Display | 1              |                                |                   |                                  |      |
| Hot Key Settings                                                |                |                                |                   |                                  |      |
| n@0 <b>ff</b>                                                   |                |                                |                   |                                  |      |
|                                                                 | Ominaisuud     | let: Näppäimistö               |                   |                                  | ? ×  |
|                                                                 | Nopeus   I     | Laitteisto   Hot Key:          | s Office Key      | Options On-Screen Display        | [    |
| Hot Key                                                         | 0              | )                              |                   |                                  |      |
| Settings                                                        |                |                                |                   |                                  |      |
| New                                                             | Thes<br>is too | e function keys will<br>ggled. | be set to the off | ice function when the office key |      |
| C Custom: <hot disabled="" key=""> Select</hot>                 |                | 11-1-                          | F7.               | Castline Chaste                  |      |
| Show the On-Screen Display                                      | F1:<br>F2:     | New                            | F7:<br>F8:        | Beplace                          |      |
|                                                                 | F3:            | Open                           | F9:               | Reply                            |      |
| KeyWork@ffice Hot Keys to Default Mo                            | F4:            | Save                           | F10:              | Reply All                        |      |
|                                                                 | F5:            | Undo                           | F11:              | Forward                          |      |
|                                                                 | F6:            | Redo                           | F12:              | Send Mail                        |      |
|                                                                 |                |                                |                   |                                  |      |
| OK Peruuta .                                                    |                |                                |                   |                                  |      |
| · · · · ·                                                       |                |                                |                   |                                  |      |
|                                                                 |                |                                |                   |                                  |      |
|                                                                 |                |                                |                   |                                  |      |
|                                                                 |                |                                |                   | UK Peruuta K                     | ayta |

#### Options

Valitse haluamasi toiminto ja näyttötapa:

- Ctrl + Volume +/-: Vaihda Officessa Zoom-toimintoon.
- Back/Forward: Vaihda edelliseen/seuraavaan tiedostoon.
- Hide iKEYWorks icon: Sulje iKEYWorks-kuvakkeen näyttö.
- Show icon when "Caps Lock" is toggled: Näytä Caps Lock-kuvake.
- Show icon when "Num Lock" is toggled: Näytä Num Lock-kuvake.
- Show icon when "Scroll Lock" is toggled: Näytä Scroll Lock-kuvake.

#### **On Screen Display**

Tässä välilehdessä voit vaihtaa pikavalikon asetuksia.

| Nopeus Laitteisto Hot Keys Office Key Options On-Screen Display                                                                                                    |     |
|----------------------------------------------------------------------------------------------------|-----|
|                                                                                                    |     |
| Tray Icon                                                                                                    |     |
| Hide the "KeyWorks" icon                                                                                                    |     |
| A Show icon when "Caps Lock" is toggled                                                                                                    | ? × |
| 1 🔽 Show icon when "Num Lock" is toggled Nopeus Laitteisto   Hot Keys   Office Key   Options   On-Screen Display                                                                                                    |     |
| Show the On-Screen Display                                                                                                    | 1   |
| Hot Key Options  Hot Key Options  C On-Screen Display use "Screen" mode  Back/Forward as Previous Document/Next Document in Microsol  Select the number of seconds to show the Hot Key On-Screen Display.  Select the number of seconds to show the Hot Key On-Screen Display.  Select the number of seconds to show the Hot Key On-Screen Display.  Select the number of seconds to show the Hot Key On-Screen Display.  Select the number of seconds to show the Hot Key On-Screen Display.  Select the number of seconds to show the Hot Key On-Screen Display. |     |
| About A4Tech iKeyWorks software 7.54 Copyright (c) 1939-2004 A4Tech Co., Ltd.                                                                                                    |     |

## 10. Tekniset tiedot

Järjestelmävaatimukset: Windows ME, XP tai 2000 USB-liitännällä Radiotaajuudet: Näppäimistö 26,995 ja 27,195 Mhz

Näppäimistö 26,995 ja 27,195 Mhz Hiiri 27,045 ja 27,145 Mhz

## **Declaration of Conformity**

# CE

Hereby, Clas Ohlson AB, declares that this wireless keyboard and mouse,

#### 38-1679

#### KBS-2680RP

#### consisting of

#### Keyboard RFKBS-26A Mouse RFSWOP-80 Receiver RX-9USBA

is in compliance with the essential requirements and other relevant provisions of Directive 1999/5/EC.

| Article 3.1a (Safety): | EN 60950-1                 |
|------------------------|----------------------------|
| Article 3.1b (EMC):    | EN 301489-1<br>EN 301489-3 |
| Article 3.2 (Radio):   | EN 300220-3                |

Insjön, Sweden, July 2005

Jan Kanghang Ang

Gert Karnberger President

Clas Ohlson, 793 85 Insjön, Sweden

#### **SVERIGE**

| ORDER                      | Tel: 0247/444 44<br>E-post: order@clasoh                                                           | Fax: 0247/445 55<br>lson.se        |  |
|----------------------------|----------------------------------------------------------------------------------------------------|------------------------------------|--|
| KUNDTJÄNST                 | Tel: 0247/445 00<br>E-post: kundtjanst@c                                                           | Fax: 0247/445 09<br>lasohlson.se   |  |
| ÖVRIGT<br>INTERNET<br>BREV | Tel vxl: 0247/444 00 Fax kontor: 0247/444 25<br>www.clasohlson.se<br>Clas Ohlson AB, 793 85 INSJÖN |                                    |  |
| NORGE                      |                                                                                                    |                                    |  |
| ORDRE                      | Tel: 23 21 40 00<br>E-post: ordre@clasoł                                                           | Fax: 23 21 40 80<br>Ilson.no       |  |
| KUNDETJENESTE              | Tel: 23 21 40 29<br>E-post: kundesenter@                                                           | Fax: 23 21 40 80<br>Oclasohlson.no |  |
| ØVRIG                      | Tel: 23 21 40 05                                                                                   | Fax: 23 21 40 80                   |  |
| INTERNET<br>POST           | www.clasohlson.no<br>Clas Ohlson AS, Post<br>0105 OSLO                                             | boks 485 sentrum,                  |  |

#### **SUOMI**

| ASIAKASPALVELU | Puh: 020 111 2222<br>Sähköposti: info@cla | Faksi: 020 111 2221<br>sohlson.fi |
|----------------|-------------------------------------------|-----------------------------------|
| INTERNET       | www.clasohlson.fi                         |                                   |
| OSOITE         | Clas Ohlson Oy, Yrjör                     | nkatu 23 A, 00100 HELSINK         |

# CLAS OHLSON